# PRIMEQUEST 2000 シリーズ

Qlogic 製 ファイバーチャネルカード

# ファームウェアアップデート手順書

QLE256x ファームウェア版数 FW:7.04.00, X86 BIOS:V3.29

QLE267x ファームウェア版数 FW:8.02.00, X86 BIOS:V3.29

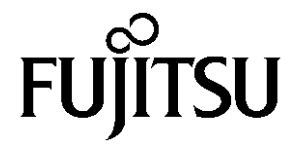

# ●目次

| 1. | 本書について                   | 3  |
|----|--------------------------|----|
| 2. | 必要な部材                    | 3  |
| 3. | 対 <b>象</b> 製品            | 3  |
| 4. | 対象ファームウェアおよびファームウェアの修正内容 | 3  |
| 5. | 注意事項                     | 3  |
| 6. | 作業概要と作業時間(兼チェックシート)      | 4  |
| 7. | 対象カードのファームウェア版数確認        | 5  |
| 8. | 対象カードのファームウェア版数確認        | 10 |

#### 1. <u>本書について</u>

本書は、コンバージド・ネットワーク・アダプタの作業手順について記載しています。 本書に従い作業をお願い致します。 ・ファームウェア版数の確認方法

・ファームウェアアップデート方法

# 2. <u>必要な部材</u>

以下の部材をあらかじめ準備し、作業前に不足が無いことを確認してください。

| 項 | 用意するもの                      | 備考                        |
|---|-----------------------------|---------------------------|
| 1 | ファームウェアアップデート手順書            | 本書                        |
|   |                             | 『CA92344-0943-02.pdf』     |
| 2 | QLogic ファイバーチャネルカード         | ISO イメージ                  |
|   | ファームウェアアップデートトツール(FW:v3.29) | [Qlg-FC-Tool-V80200w.iso] |

#### 3. <u>対象製品</u>

| 品名                   | 型名                     | FC カード名称    |
|----------------------|------------------------|-------------|
| ファイバーチャネルカード(8Gbps)  | MC-0JFC51<br>MC-0JFC61 | QLO:QLE256x |
| ファイバーチャネルカード(16Gbps) | MC-0JFCB1<br>MC-0JFCC1 | QLO:QLE267x |

#### 4. 対象ファームウェアおよびファームウェアの修正内容

#### [QLE256x]

| 提供時期   | ファームウェア版数 | X86 BIOS | 修正内容           |
|--------|-----------|----------|----------------|
| 2014/7 | 7.01.00   | V3.24    | ・初回出荷          |
| 2016/2 | 7.04.00   | V3.29    | ・CLIコマンドをサポート。 |

[QLE267x]

| 提供時期   | ファームウェア版数 | X86 BIOS | 修正内容                                                           |
|--------|-----------|----------|----------------------------------------------------------------|
| 2015/5 | 7.03.00   | V3.26    | ・初回出荷                                                          |
| 2016/2 | 8.02.00   | V3.29    | ・Red Hat Enterprise Linux 607 に対応。<br>・その他、マイナーバグ等の不具合を修<br>正。 |

# 5. <u>注意事項</u>

#### 作業中の予期せぬ電源切断およびリセット等の禁止

ファームウェアアップデート中に予期せぬ電源切断やリセット等を行うと、各カードが動作しなくなることがあります。 <u>手順の中で明記されているタイミング以外での電源の切断および</u> <u>システムリセットは、絶対に行わないでください。</u>

#### 6. 作業概要と作業時間(兼チェックシート)

ファームウェアのアップデートに必要な事前準備および更新作業手順のフローです。 <u>ファームウェアアップデート作業時間:35分+起動2回分</u> 例:64GBメモリ搭載時、起動2回分は約15分

ご使用のシステム毎に必要な所要時間を考慮の上、作業時間をお見積りください。

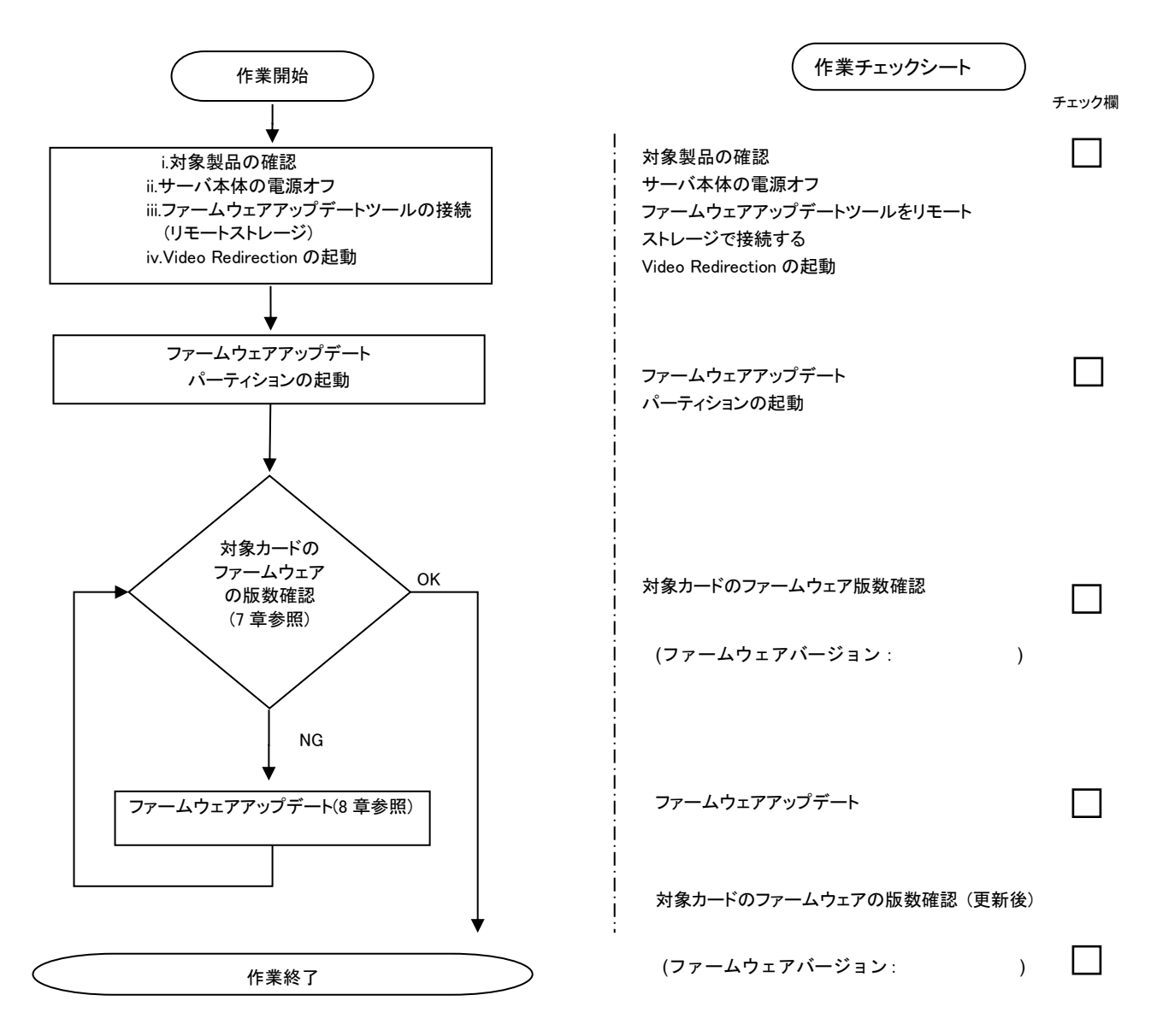

#### 7. 対象カードのファームウェア版数確認

- (1) アップデート対象カードを搭載したパーティションの電源を切断します。
- (2) アップデートツール(ISO イメージ)をリモートストレージ接続します。
- (3) アップデート対象カードを搭載したパーティションの電源を投入します。
- WEB-UI の[Partition]→[Power Control]→[対象パーティション]→[Power ON]および[Force boot into EFI Boot Manager]を選択し、[Apply]を選択します。

| FUĴĨTSU                                                                                   | Model:<br>Part Nu<br>Serial N<br>Status: | mber:<br>umber: | PRIMEQUEST 2800E2<br>r:<br>eer: |           |                                  |                  |                      |                      |                                       |  |  |  |  |  |
|-------------------------------------------------------------------------------------------|------------------------------------------|-----------------|---------------------------------|-----------|----------------------------------|------------------|----------------------|----------------------|---------------------------------------|--|--|--|--|--|
| System Partition User                                                                     | r Administration                         | Networl         | c Co                            | nfig      | uration Mair                     | tenance          |                      |                      |                                       |  |  |  |  |  |
| >Partition >Power Cont                                                                    | rol                                      |                 |                                 |           |                                  |                  |                      |                      |                                       |  |  |  |  |  |
| Power Control  Schedule Console Redirection S Partition Configuration Extended Socket Cor | Setup<br>n<br>nfiguration                | Pe<br>Sele      | OW<br>ct a                      | er<br>Pow | <b>Control</b><br>ver Control op | ption for one of | r more partitions, 1 | then click the Apply | button to take effect.                |  |  |  |  |  |
| <ul> <li>Reserved SB Configu</li> <li>Power Management S</li> </ul>                       | ration<br>Setup                          |                 | # P                             | # Pa      | artition Name                    | Power Status     | System Progress      | Power Control        | Force Power OffDelay<br>Boot Selector |  |  |  |  |  |
| <ul> <li>Partition#0</li> <li>Partition#1</li> <li>Partition#2</li> </ul>                 |                                          |                 | 0 -                             | P         | -RDMA0                           | Standby          | Power Off            | Power On '           | Force boot into EFI Boot Manager 🗸    |  |  |  |  |  |
|                                                                                           |                                          |                 | 1 -                             |           | BOMAL                            | On               | OS Running           | (Not specified)      | No Override                           |  |  |  |  |  |
|                                                                                           |                                          |                 | 2 -                             |           | - EPicle                         | Standby          | Power Off            | (Not specified)      | No Override                           |  |  |  |  |  |

| Apply   | Cancel |
|---------|--------|
| (Thbbil | ouncer |

(4) Boot メニューが起動したら[Boot Manager]を選択します。

| Continue                  | This selection will  |
|---------------------------|----------------------|
| Boot Manager              | take you to the Boot |
| > Device Hanager          | Manager              |
| Boot Maintenance Manager  |                      |
| BIOS Boot Diagnostic Test |                      |

(5) アップデートツール(iso image)をリモートストレージ接続したドライブを選択します。

| Boot Manager                                                                                                    |                                                                     |
|----------------------------------------------------------------------------------------------------|---------------------------------------------------------------------|
| Boot Option Menu<br>Legacy CD ROM<br>Fujitsu Virtual CDROMO 1.00<br>Fujitsu Virtual CDRUMI 1.00<br>EFI Internal Shell<br>EFI: Fujitsu Virtual CDROMO 1.00<br>EFI: Fujitsu Virtual CDROMO 1.00 | Device Path :<br>BBS(CDROM,Fujitsu<br>Virtual CDROM0<br>1.00,0x910) |

(6) CD からブートし、次のように表示されます。

| QLogic           | FC Fi: | rmwa<br>opyr | re<br>igł | upo<br>1t 2 | lat<br>201 | e 1<br>6 - | Гос<br>- 2 | 51<br>201 | 17 | F | IJJ | II' | TS | U | L | IM | 11 | TE | D |  |      |      |      |  |  |      |  |  |
|------------------|--------|--------------|-----------|-------------|------------|------------|------------|-----------|----|---|-----|-----|----|---|---|----|----|----|---|--|------|------|------|--|--|------|--|--|
| boot:<br>Loading | vmlinu | .z           |           |             |            |            |            |           |    |   |     |     |    |   |   |    |    |    |   |  | <br> | <br> | <br> |  |  |      |  |  |
| <br>Load ing     | initrd | .img         |           |             |            |            |            |           |    |   |     |     |    |   |   |    |    |    |   |  |      |      |      |  |  |      |  |  |
|                  |        |              |           |             |            |            |            |           |    |   |     |     |    |   |   |    |    |    |   |  | <br> | <br> | <br> |  |  | <br> |  |  |

※環境によっては、以下の画面(例)で停止する場合があります。 その際は、Enterキーを押してください。プロンプト画面へ移行します。

11.010824] gla2xxx [0000:4c:00.0]-0091:3: Firmware images can be retrieved f rom: http://ldriver.qlogic.com/firmware/. [ 11.968000] scsi host3: qla2xxx [ 11.970272] qla2xxx [0000:4c:00.0]-00fb:3: QLogic QLE2562 - PCI-Express Dual Channel 8Gb Fibre Channel HBA. 11.970793] qla2xxx [0000:4c:00.0]-00fc:3: ISP2532: PCIe (5.0GT/s x8) @ 0000: 4c:00.0 hdma+ host#=3 fw=7.04.00 (8080). 11.972548] gla2xxx [0000:4c:00.1]-001d: : Found an ISP2532 irg 19 iobase 0xf fffc90016128000. 12.021973] gla2xxx [0000:4c:00.1]-0063:4: Failed to load firmware image (gl2 500\_fw.bin). 12.022495] qla2xxx [0000:4c:00.1]-0090:4: Firmware image unavailable. 12.022795] qla2xxx [0000:4c:00.1]-0091:4: Firmware images can be retrieved f rom: http://ldriver.qlogic.com/firmware/. 12.979993] scsi host4: qla2xxx 12.982429] qla2xxx [0000:4c:00.1]-00fb:4: QLogic QLE2562 - PCI-Express Dual Channel 8Gb Fibre Channel HBA. 12.982964] qla2xxx [0000:4c:00.1]-00fc:4: ISP2532: PCIe (5.0GT/s x8) @ 0000: 4c:00.1 hdma+ host#=4 fw=7.04.00 (8080). 30.489005] gla2xxx [0000:49:00.0]-8038:1: Cable is unplugged... 32.018497] qla2xxx [0000:49:00.1]-8038:2: Cable is unplugged... 33.074547] qla2xxx [0000:4c:00.0]-8038:3: Cable is unplugged...

(7)次にQConvergeConsole(ファームウェアアップデートツール)を起動します。「./qaucli」と入力しくEnter>キーを押します。

[root@localhost @ConvergeConsoleCLI]# ./gaucli

※ツール起動後に以下のメッセージが表示される場合がありますが動作に問題はありません。 表示された際は、Enter キーを押しプロンプトへ移行してください。

Fqla2xxxx[000:0x:00:0] 8038 : x : Cable is unplugged…j

下記のように QConvergeConsole が起動します。

| QConvergeConsole                                                                                                    |
|----------------------------------------------------------------------------------------------------|
| CLI - Version 2.0.0 (Build 17)                                                                                                |
| Main Menu                                                                                                    |
|                                                                                                    |
| <ol> <li>Adapter Information</li> <li>Adapter Configuration</li> <li>Adapter Updates</li> <li>Adapter Daiagnostics</li> </ol> |
| 5: Adapter Statistics                                                                                                    |
| 6' FabricCache CLI                                                                                                    |
| 7' Refresh                                                                                                    |
| 8: Help                                                                                                    |
| 9: Exit                                                                                                    |
|                                                                                                    |
|                                                                                                    |
| Please Enter Selection: 1                                                                                                    |
|                                                                                                    |

「1: Adapter Information」を選択し<Enter>キーを押します。

FC Adapter Information

- FC Adapter Information
   FC Port Information
- 3: FC VPD Information
- 4: FC Target/LUN Information

(p or 0: Previous Menu; m or 98: Main Menu; ex or 99: Quite) Please Enter Selection: 2

「2: FC Port Information」を選択し<Enter>キーを押します。

(8)HBA 個体識別とファームウェア版数確認します。

対象カードの若番の Port 番号を入力し 〈Enter〉キーを押します。

| Adapter Information<br>① Port No. ②HBA 種別 ③S/N(シリアル番号)       |
|--------------------------------------------------------------|
| HBA Model QLE2562 SN RED****                                 |
| 1; Port I: WWPN: 21-00-00-xx-xx-xx-xx Link Down              |
| 2: Port 2: WWPN: 21-00-00-xx-xx-xx-xx Link Down              |
| HBA Model QLE2672,SN: RFDxxxxxxxxx                           |
| 3. Port 1: WWPN: 21-00-00-xx-xx-xx-xx Link Down              |
| 4: Port 2: WWPN: 21-00-00-xx-xx-xx-xx Link Down              |
|                                                              |
| (p or O: Previous Menu; m or 98: Main Menu; ex or 99: Quite) |
| Please Enter Selection: 1                                    |
|                                                              |

選択した Port 情報が表示されます。 <QL0:QLE256x のファームウェア確認>

| Running Firmware Version | : 7.01.00 (d0d5) |                |
|--------------------------|------------------|----------------|
| Flash BIOS Version       | 3.24             | ⑤x86 BIOS ver. |
| Flash FCode Version      | : 3.19           |                |
| Flash EFI Version        | : 6.03           | AEW wor        |
| Flash Firmware Version   | : 7.01.00        |                |
|                          |                  |                |

<QL0:QLE267x のファームウェア確認>

| Flash BIOS Version     | : <mark>3.29</mark> | ⑤x86 BIOS ver. |
|------------------------|---------------------|----------------|
| Flash FCode Version    | : 4.06              |                |
| Flash EFI Version      | : 6.14              |                |
| Flash Firmware Version | : 8. 02. 00         | ④FW ver.       |

# [表示内容]ファイバーチャネルカード 搭載一覧情報詳細

| 項 | 情報            | 内容                                                        |  |
|---|---------------|-----------------------------------------------------------|--|
| 1 | Port No.      | Port 番号                                                   |  |
| 2 | HBA 種別        | Fibre Channel カードの HBA 種別                                 |  |
|   |               | - QLE2560 : Single Port Fibre Channel Card(8Gbps) QLogic  |  |
|   |               | – QLE2562 : Dual Port Fibre Channel Card(8Gbps) QLogic    |  |
|   |               | - QLE2670 : Single Port Fibre Channel Card(16Gbps) QLogic |  |
|   |               | - QLE2672 : Dual Port Fibre Channel Card(16Gbps) QLogic   |  |
| 3 | SN            | Fibre Channel カードの S/N(シリアル番号)                            |  |
| 4 | FW ver.       | Fibre Channel カードのファームウェア版数                               |  |
| 5 | x86 BIOS ver. | Fibre Channel カードの x86 BIOS 版数                            |  |

・S/N(シリアル番号)は、アダプタごとに「SN: RFDxxxxxxxx」の形式で表示されます。

(9)対象カードの HBA 種別、ファームウェア版数、x86 BIOS 版数を確認します。 確認が完了したら、〈Enter〉キーを押します。 1カードにつき若番ポートのみ確認してください。

# 注意

ファームウェア版数の確認ができない場合、下記の手順を行ってください。

| Adapter Information                                                                        |
|--------------------------------------------------------------------------------------------|
| HBA Model QLE2562 SN: RFDxxxxxxxx                                                          |
| 1: Port 1: WWPN: 21-00-00-xx-xx-xx-xx Link Down                                            |
| 2: Port 2: WWPN: 21-00-00-xx-xx-xx-xx Link Down                                            |
| HBA Model QLE2672 SN: RFDxxxxxxxxx                                                         |
| 3: Port 1: WWPN: 21-00-00-xx-xx-xx-xx Link Down                                            |
| 4: Port 2: WWPN: 21-00-00-xx-xx-xx-xx Link Down                                            |
| (p or O: Previous Menu; m or 98: Main Menu; ex or 99: Quite)<br>Please Enter Selection: 98 |

「98」(Main Menu)を選択し<Enter>キーを押します。

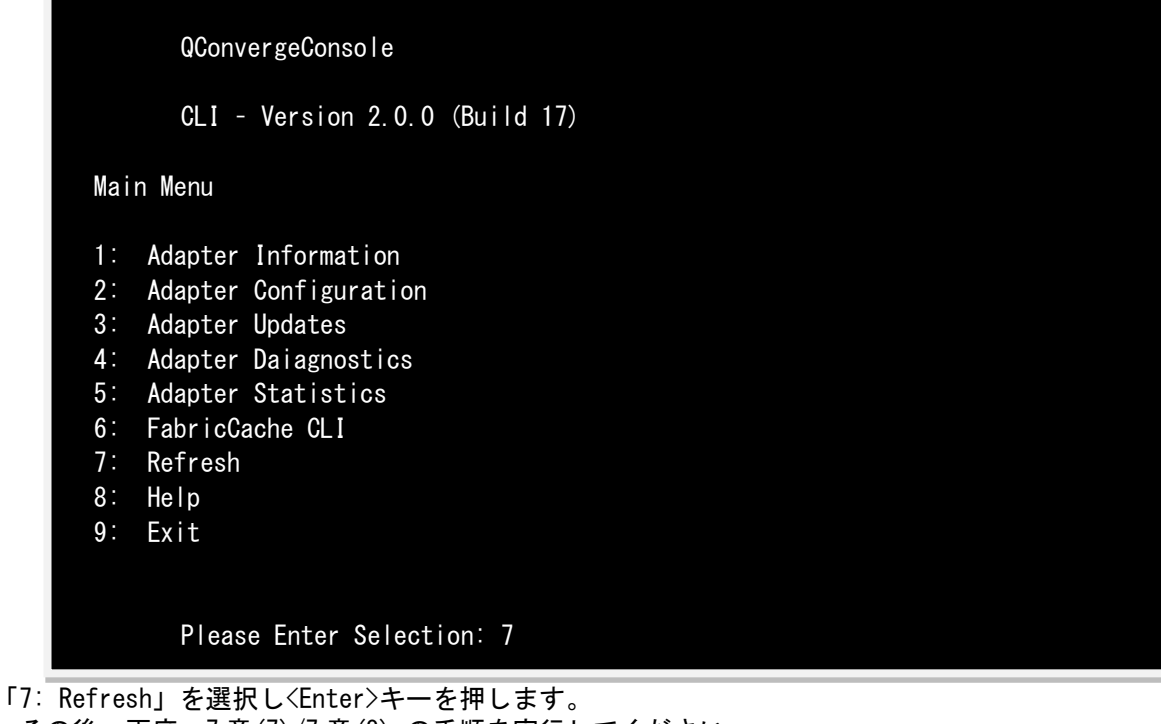

その後、再度、7章(7)/7章(8)の手順を実行してください。

# 8章 対象カードのファームウェアアップデート

以下のメニューからファームウェアをアップデートします。
 「3」(Adapter Updates)を選択し<Enter>キーを押します。

|                           | QConvergeConsole               |  |
|---------------------------|--------------------------------|--|
|                           | CLI - Version 2.0.0 (Build 17) |  |
| Main                      | Menu                           |  |
| 1: /                      | Adapter Information            |  |
| 2: A                      | Adapter Configuration          |  |
| 3: /                      | Adapter Updates                |  |
| 4: <i>I</i>               | Adapter Daiagnostics           |  |
| 5: A                      | Adapter Statistics             |  |
| 6: F                      | FabricCache CLI                |  |
| 7: F                      | Refresh                        |  |
| 8: H                      | Help                           |  |
| 9: E                      | Exit                           |  |
| Please Enter Selection: 3 |                                |  |

「1」(Flash Update)を選択し<Enter>キーを押します。

(2) シリアル番号から対象カードの HBA 番号を確認し、HBA 番号を入力して<Enter>キーを押します。 例では、「1」を選択し<Enter>キーを押しています。

| HBA 番号                                                       | S/N(シリアル番号)                   |  |
|--------------------------------------------------------------|-------------------------------|--|
|                                                              |                               |  |
| 1: HBA Model: QLE2562 SN                                     | RFD <u>xxxxxxxxxx</u>         |  |
| Port 1 WWPN: 21-00                                           | 0-00-xx-xx-xx-xx Link Down    |  |
| Port 2 WWPN: 21-00                                           | 0-00-xx-xx-xx-xx/Link Down    |  |
| _2:∡HBA Model: QLE2672 SN:                                   | FD <u>xxxxxxxxxxx</u>         |  |
| Port 1 WWPN: 21-00                                           | 0-00-xx-xx-xx-xx Link Down    |  |
| Port 2 WWPN: 21-00                                           | 0-00-xx-xx-xx-xx-xx Link Down |  |
|                                                              |                               |  |
| (p or O: Previous Menu; m or 98: Main Menu; ex or 99: Quite) |                               |  |
| Please Enter Selection: 1                                    |                               |  |
|                                                              |                               |  |

QLE256x の場合、8章(3)に進んでください。 QLE267x の場合、8章(4)に進んでください。

(3) QLE256x の場合、以下のメッセージが出るのでファームウェアのファイル名を入力し<Enter>キー を押してください。

ファームウェアのファイル名を指定します。

Enter a file name or Hit <RETURN> to abort: Q25Axxx0.bin

ファームウェアファイル名は、下記"ファームウェア版数対応表"を参照ください。 ファームウェアファイル名の拡張子は、小文字で入力してください。

# ファームウェア版数対応表

(QLE2560 の場合)

| ファームウェア版数 | x86 BIOS | ファームウェア<br>ファイル名 | 備考                         |
|-----------|----------|------------------|----------------------------|
| 7.01.00   | 3.24     | Q25A3330.bin     | 拡張子は小文字<br>ファイル名の0は数字のゼロです |
| 7.04.00   | 3.29     | Q25A4400.bin     | 拡張子は小文字<br>ファイル名の0は数字のゼロです |

※適用するファームウェアファイルは、Single Port カードと Dual Port カードで共通となります。

次の画面が表示されたらファームウェアのアップデートは完了です。 <Enter>キーを押すと「Flash Update」メニューへ戻ります。

Updating Flash on HBA port(s) - QLE2560. Please wait… Flash update complete. Changes have been saved to the HBA port(s).

Hit <Enter> to continue:\_

※複数枚のアップデートが必要な場合は、該当 HBA 番号全てに対し8章(2)/8章(3)を繰り返しアップデートしてください。 8章(5)に進んでください。 (4) QLE267x の場合、以下のメッセージが出るのでファームウェアのファイル名を入力し<Enter>キーを 押してください。

ファームウェアのファイル名を指定します。

Enter a file name or Hit <RETURN> to abort: hld4600x.bin

ファームウェアファイル名は、下記"ファームウェア版数対応表"を参照ください。 ファームウェアファイル名の拡張子は、小文字で入力してください。

# ファームウェア版数対応表

(QLE267x の場合)

| ファームウェア版数 | x86 BIOS | ファームウェア<br>ファイル名 | 備考                         |
|-----------|----------|------------------|----------------------------|
| 7.03.00   | 3.26     | hld46002.bin     | 拡張子は小文字<br>ファイル名の0は数字のゼロです |
| 8.02.00   | 3.29     | hld46008.bin     | 拡張子は小文字<br>ファイル名の0は数字のゼロです |

※適用するファームウェアファイルは、Single PortカードとDual Portカードで共通となります。

アップデートするファームウェアバージョンを確認し、正しければ、「1」 〈Enter〉キーを入力してください。

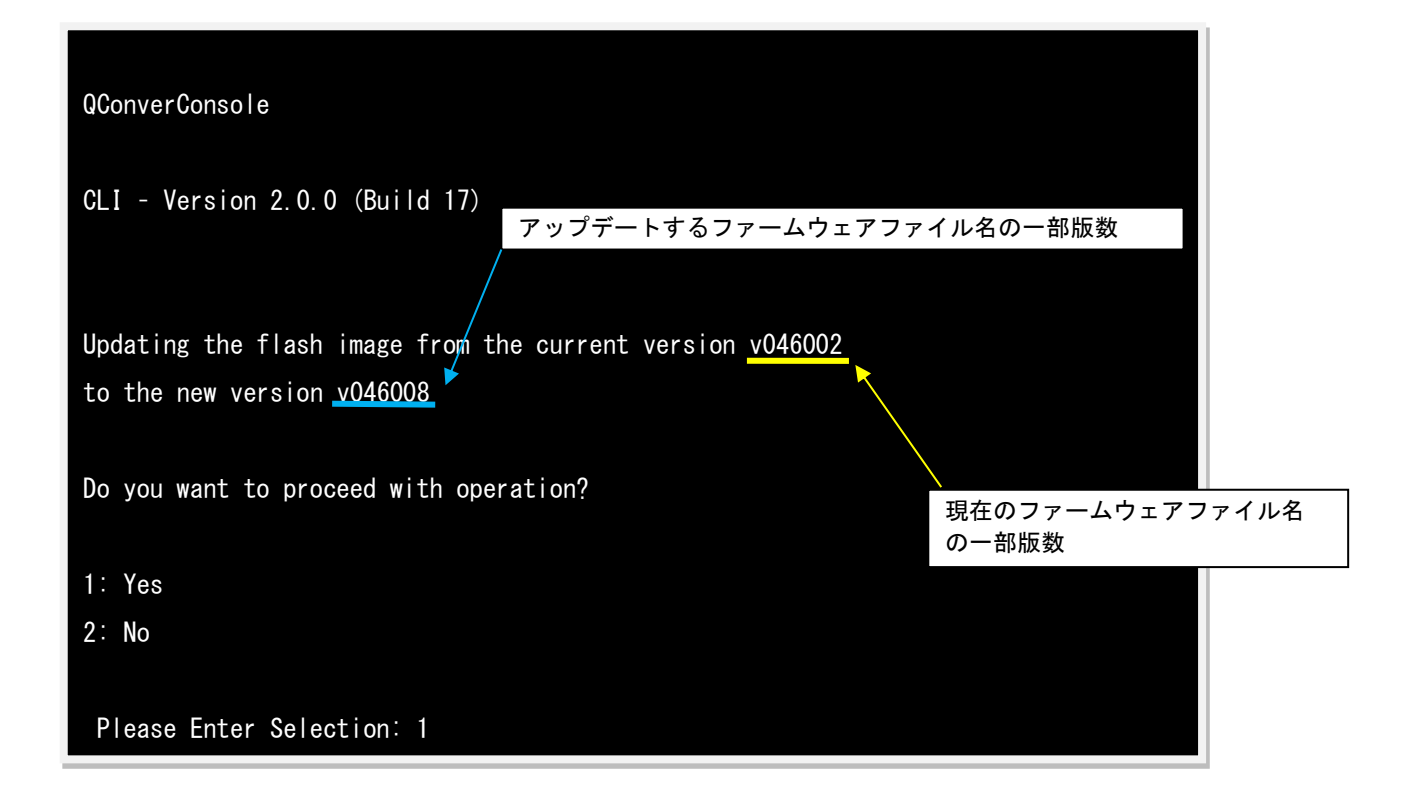

- 11

アップデートしたファームウェアバージョンを有効にするため「1」<Enter>キーを入力してください。

| QConverConsole                                   |
|--------------------------------------------------|
| CLI - Version 2.0.0 (Build 17)                   |
| Flash Update: Confirm adapter reset              |
| Activate new firmware after upgrade is complete? |
| 1: Yes<br>2: No                                  |
| Please Enter Selection: 1                        |

次の画面が表示されたらファームウェアのアップデートは完了です。 <Enter>キーを押すと「Flash Update」メニューへ戻ります。

Flash update complete. Changes have been saved to the HBA port(s).

Hit <Enter> to continue:\_

※複数枚のアップデートが必要な場合は、該当 HBA 番号全てに対し 8 章 (2) /8 章 (4) を繰り返しアップデー トしてください。

- (5) ファームウェア更新が完了したらシステムを再起動します。
   「Flash Update」メニューから「99」を入力し<Enter>キーを押し QConvergeConsole を終了します。
   プロンプトに戻ったら「reboot」と入力し<Enter>キーを押します。
- (6) パーティション再起動後、ファームウェアが正しく更新されているか確認します。
   7章(4)~7章(9)までを実施します。
- (7)「98」を入力し<Enter>キーを押し Main 画面に戻ります。
- (8) ファームウェアが正しく更新されていれば、パーティションの電源をオフします。下記画面から Main Menu の「9」選択後<Enter>キーを押します。

| QConvergeConsole<br>CLI - Version 2.0.0 (Build 17)                                                                                                    |  |
|----------------------------------------------------------------------------------------------------|--|
| Main Menu                                                                                                    |  |
| <pre>1: Adapter Information<br/>2: Adapter Configuration<br/>3: Adapter Updates<br/>4: Adapter Daiagnostics<br/>5: Adapter Statistics<br/>6: FabricCache CLI<br/>7: Refresh<br/>8: Help<br/>9: Exit</pre> |  |
| Please Enter Selection: 9                                                                                                    |  |

「shutdown -h now」と入力し<Enter>キーを押します。

(9)アップデートツール(iso イメージ)をリモートストレージから切断します。

以上で作業は終了です。

# QLogic ファイバーチャネルカード ファームウェアアップデート手順書手順書 CA92344-0943-02

| 発 行 日 | 2016 年 02 月 |
|-------|-------------|
| 発行責任  | 富士通株式会社     |

- 本書の内容は、改善のため事前連絡なしに変更することがあります。
- ●本書に記載されたデータの使用に起因する、第三者の特許権およびその他の権利の侵害については、当 社はその責を負いません。
- 無断転載を禁じます。